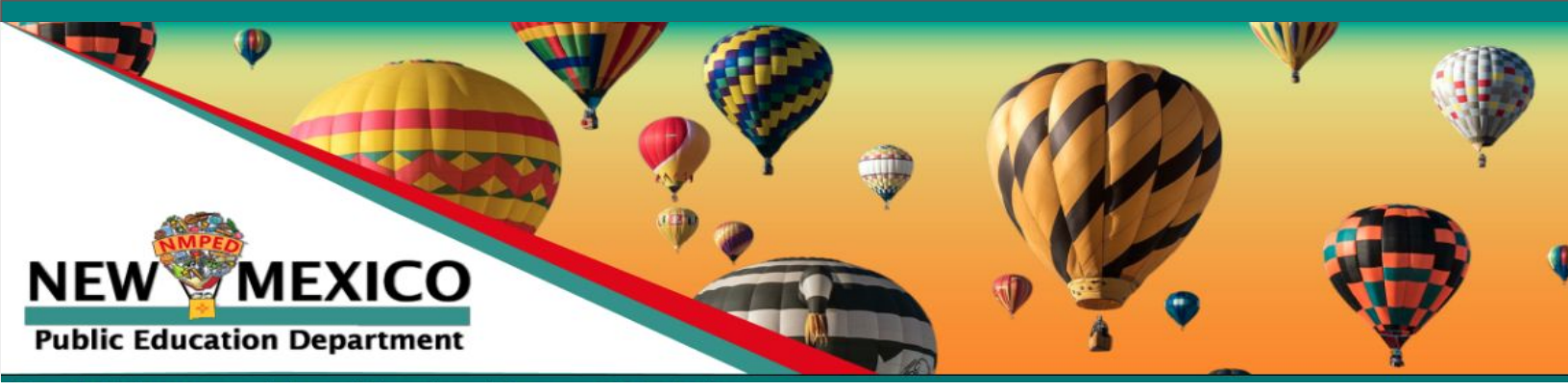

This course has been designed by NM teachers for NM teacher Leaders of Educators Rising NM. In the Teacher Academy I course, you will find materials to help you organize, plan and implement the Educators Rising New Mexico coursework or extra-curricular activities as a Career Technical Student Organization and a Career Technical Education course. This canvas course is for the teacher to have resources, it is not a CANVAS curriculum for students.

## How to Enroll in This Course

- 1. Click on the Course Registration Link
- 2. Click the blue Enroll button

Please note that you will need a Canvas account to participate in the course. If you don't have one already, you will be prompted to create one in the next step.

If you are participating in the Elevate NM Teacher Evaluation system, you should have a Canvas account.

# Sign In or Register New Account

#### If you have a Canvas Account a. Click the blue button at the top that says

- "*Already have an account? Sign in here*" b. You will be redirected to the NMPED
- Canvas Login Page
- c. Enter your email address
- d. Enter your password
- e. Click Login

#### Need help?

- Click "Forgot Password" or "Help"
- (OR) Submit a Support Ticket

# If you Do Not have a Canvas Account (first-time Canvas user)

- a. If you have <u>NEVER</u> had a Canvas account in New Mexico, please fill in the boxes in the New Accounts section and click Register New Account at the bottom.
- b. Click Enroll again to complete the enrollment process.

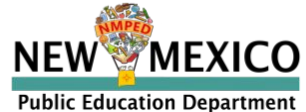

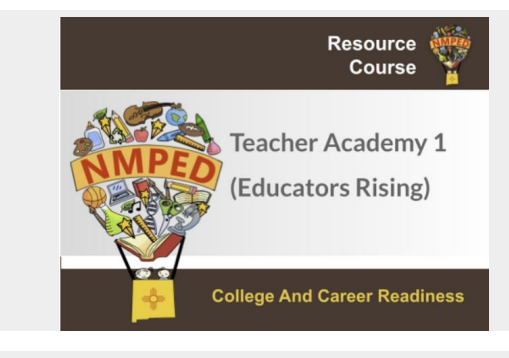

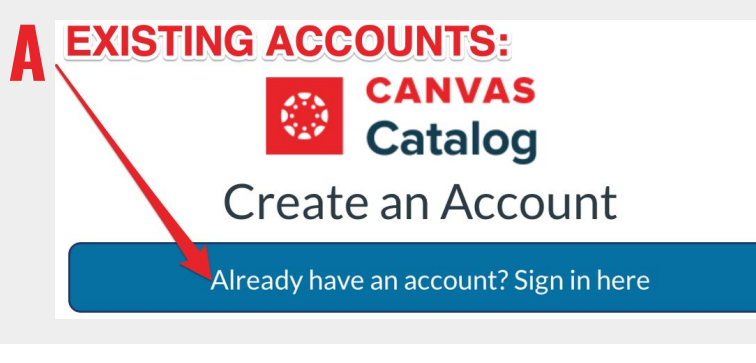

## **NEW ACCOUNTS:**

| Enter Full Name               |                      |                             |            |       |
|-------------------------------|----------------------|-----------------------------|------------|-------|
| Email                         |                      |                             |            |       |
| Enter District/Sc             | hool/Work            | Email (NO I                 | PERSONAL E | MAIL) |
| Confirm Email                 |                      |                             |            |       |
| Enter District/Sc             | hool/Work            | Email (NO I                 | PERSONAL E | MAIL) |
| I agree to the the Privacy Po | Acceptable<br>blicy. | e Use Policy                | and acknow | ledge |
| I'm not a rob                 | oot                  | reCAPTCH/<br>Privacy - Term |            |       |

Need help? Submit a Support Ticket

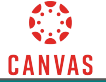